## **Existing Users E-Statement Election Procedures**

- 1. Go to the GoldStar Website: <a href="https://www.goldstartrust.com/">https://www.goldstartrust.com/</a>
- 2. Select "LOGIN"

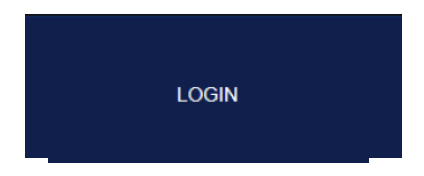

3. Log into your account

|                                | LOG ON                      |                  |
|--------------------------------|-----------------------------|------------------|
| ✓ I am using a private machine | I am using a public machine |                  |
| Username                       |                             |                  |
| Password                       |                             | Forgot Password? |
|                                | Log On                      |                  |

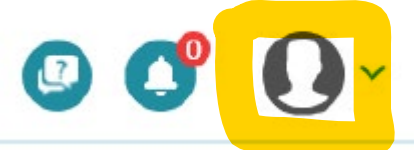

- 4. Go to my prome page by selecting the drop-down arrow
- 5. Create a security phrase if you haven't done so already

| Security Phrase |  |  |
|-----------------|--|--|
| Swan            |  |  |

6. Select a Statement Delivery Option

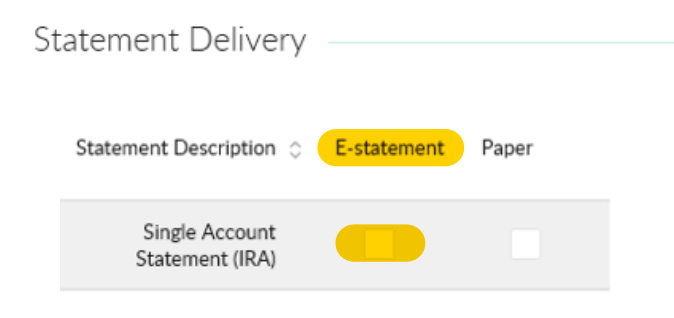

7. If E-statement is selected **scroll** to the bottom and select Accept and Proceed and then select Save Changes

^

|                                     | E-statement Agreement                                                                                                    |
|-------------------------------------|----------------------------------------------------------------------------------------------------|
| Electro                             | nic Disclosures                                                                                                    |
| This Elec<br>which me<br>provided   | tronic Delivery Disclosure Notice contains important information about your legal rights. Certain laws require us to provide specific information ("Communications") to you in writing,<br>ans you have a right to receive that information in paper. By agreeing to this disclosure, you consent to electronically receive such Communications relative to your account(s) as<br>here. We recommend you print and retain a copy of this disclosure and all the disclosures and agreements for your records. |
| <u>Scope</u><br>"Commu<br>informati | vications' means each disclosure, notice, agreement, undertaking, fee schedule, periodic statement, record, document or other information we provide to you. It also includes certain<br>onal bas statements, which may include, but are not limited to, Forms 1099-PR, 1099-26498, 5498-554, 1099-88, 1099-DIV, 1099-INT, and 1099-OID.                                                                                                    |
| Consent<br>You unde                 | rstand, prior to consenting, that:                                                                                                    |
| dings                               | rou with electronic Communications, or to terminate or change this Electronic Delivery Disclosure. V                                                                                                    |
|                                     |                                                                                                    |
|                                     | Accept and Proceed                                                                                                    |
|                                     |                                                                                                    |
|                                     |                                                                                                    |
|                                     |                                                                                                    |
|                                     | Save Changes                                                                                                    |
|                                     |                                                                                                    |
| 8. If Pa                            | per is selected, then click Save Changes                                                                                                    |
| Sava Chang                          | et Charge Parquerd                                                                                                    |
| Save Charg                          | es Change Password                                                                                                    |
|                                     |                                                                                                    |
|                                     |                                                                                                    |

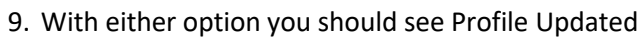

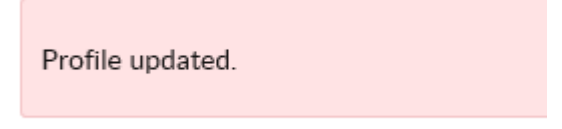